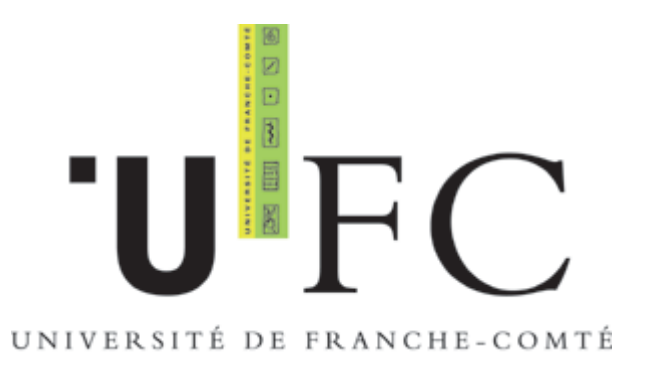

Guide de configuration pour accès au réseau Wifi sécurisé 802.1X

Windows XP Service Pack 2, IE 6.0 / Firefox 1.0

©CRI – Université de Franche Comté. Déc 2005

# Table des matières

| Introduction                                                     | 3  |
|------------------------------------------------------------------|----|
| Téléchargement et installation du logiciel client SecureW2       | 3  |
| Configuration de la connexion sans-fil                           | 4  |
| Activation de la connexion sans fil                              | 4  |
| Connexion à un réseau sans fil                                   | 6  |
| Propriétés de connexion réseau sans fil                          | 10 |
| Propriétés du réseau sans fil                                    | 12 |
| Onglet Association                                               | 12 |
| Onglet Authentication                                            | 13 |
| Configuration de SecureW2                                        | 14 |
| Onglet connexion :                                               | 15 |
| Onglet certificates :                                            | 16 |
| Onglet Authentication :                                          | 17 |
| Onglet User Account :                                            | 18 |
| Onglet connexion de la fenètre « Propriétés du réseau sans fil » | 19 |
| Configuration d'Internet Explorer                                | 21 |
| Configuration de Firefox                                         | 22 |

## Introduction

Ce guide est à destination des Etudiants et Personnels de l'Université de Franche-Comté désirant se connecter au réseau sans fil de l'Université au moyen d'une connexion sécurisée grâce au standard 802.1X et au WPA/TKIP.

Le 802.1X est une solution de sécurisation, permettant d'authentifier (identifier) un utilisateur souhaitant accèder à un réseau (filaire ou non) grâce à un serveur d'authentification.

802.1X repose sur le protocole EAP (Extensible Atuthentication Protocol) dont le rôle est de transporter les informations d'identification des utilisateurs.

WPA (Wifi Protected Access) repose sur des protocoles d'authentification et un algorythme de cryptage robuste : TKIP (Temporary Key Integrity Protocol)

Seul le SSID (nom réseau) du réseau sans fil étudiant 802.1X est diffusé.Le SSID du réseau sans fil 802.1x pour les personnels est masqué.

Pour pouvoir vous identifier, vous aurez besoin de vos identifiants LDAP.

### Téléchargement et installation du logiciel client SecureW2

Vous trouverez le logiciel à l'adresse suivante : <u>https://wifi.univ-fcomte.fr</u>

Décompresser l'archive, puis double cliquer sur l'icône du fichier exécutable et suivez les instructions à l'écran.

## Configuration de la connexion sans-fil

#### Activation de la connexion sans fil

Si cela n'est déjà fait, il faut activer la connexion sans fil.

Sur le bureau windows, allez dans le menu « Démarrer » et cliquez sur panneau de configuration,

Double-cliquer sur l'icône « connexion réseau », faire un clique droit sur l'icone « Connexion réseau sans fil » et sélectionner « activer ».

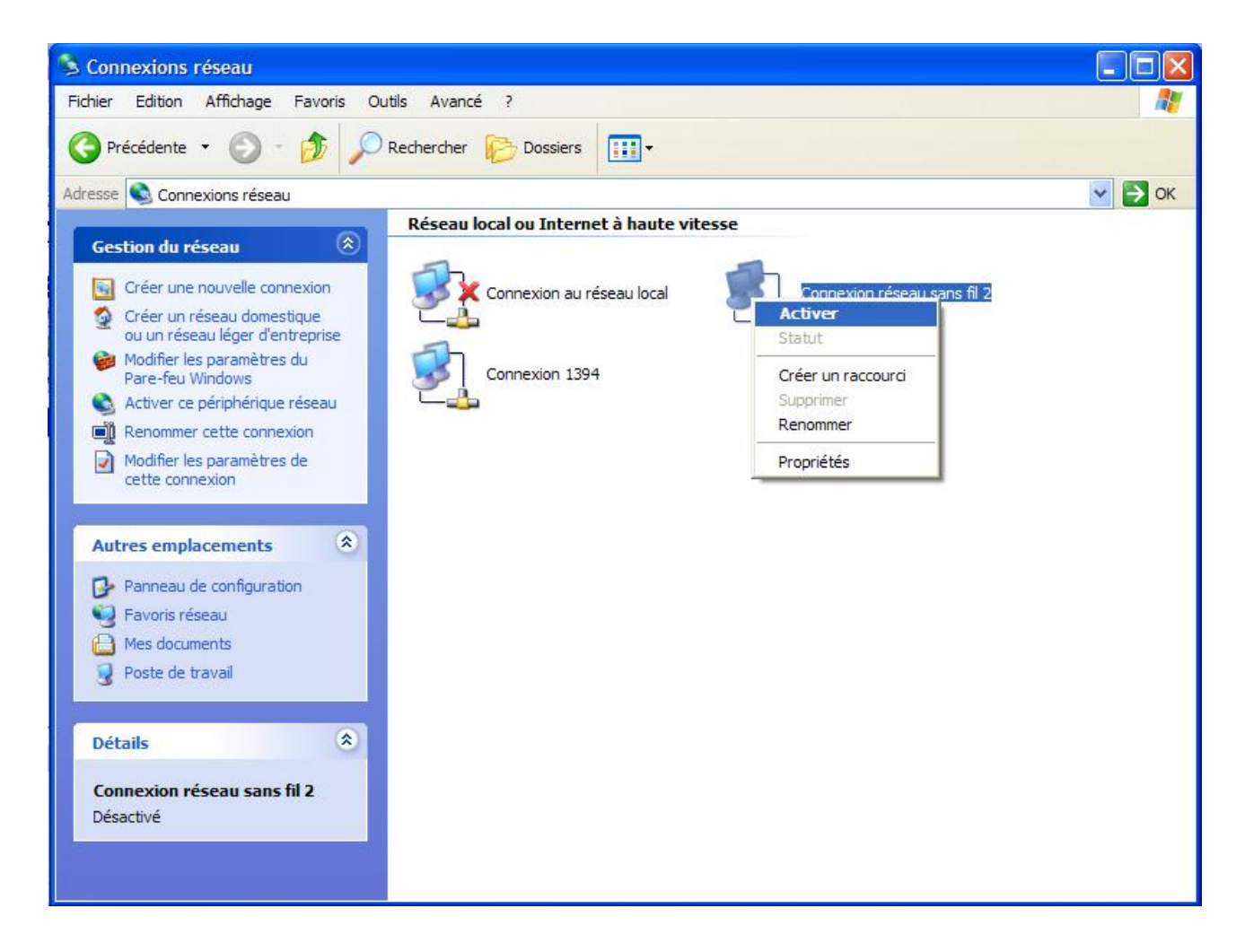

L'icône de connexion au réseau sans fil apparaît alors dans la zone de notification de la barre des tache de Windows.

Faire un clique droit sur l'icône connexion au réseau sans fil est cliquer sur Afficher les réseaux sans fils disponibles.

|        |     | Modifier les paramètres du Pare-feu Windows |                   |
|--------|-----|---------------------------------------------|-------------------|
|        |     | Ouvrir les connexions réseau                |                   |
| 10<br> |     | Réparer                                     | <u>&gt;</u>       |
| 100%   | INS | Afficher les réseaux sans fil disponibles   |                   |
| _xp    | Y   | securew2_10 - Paint                         | N S S S S S 13:03 |

## Connexion à un réseau sans fil

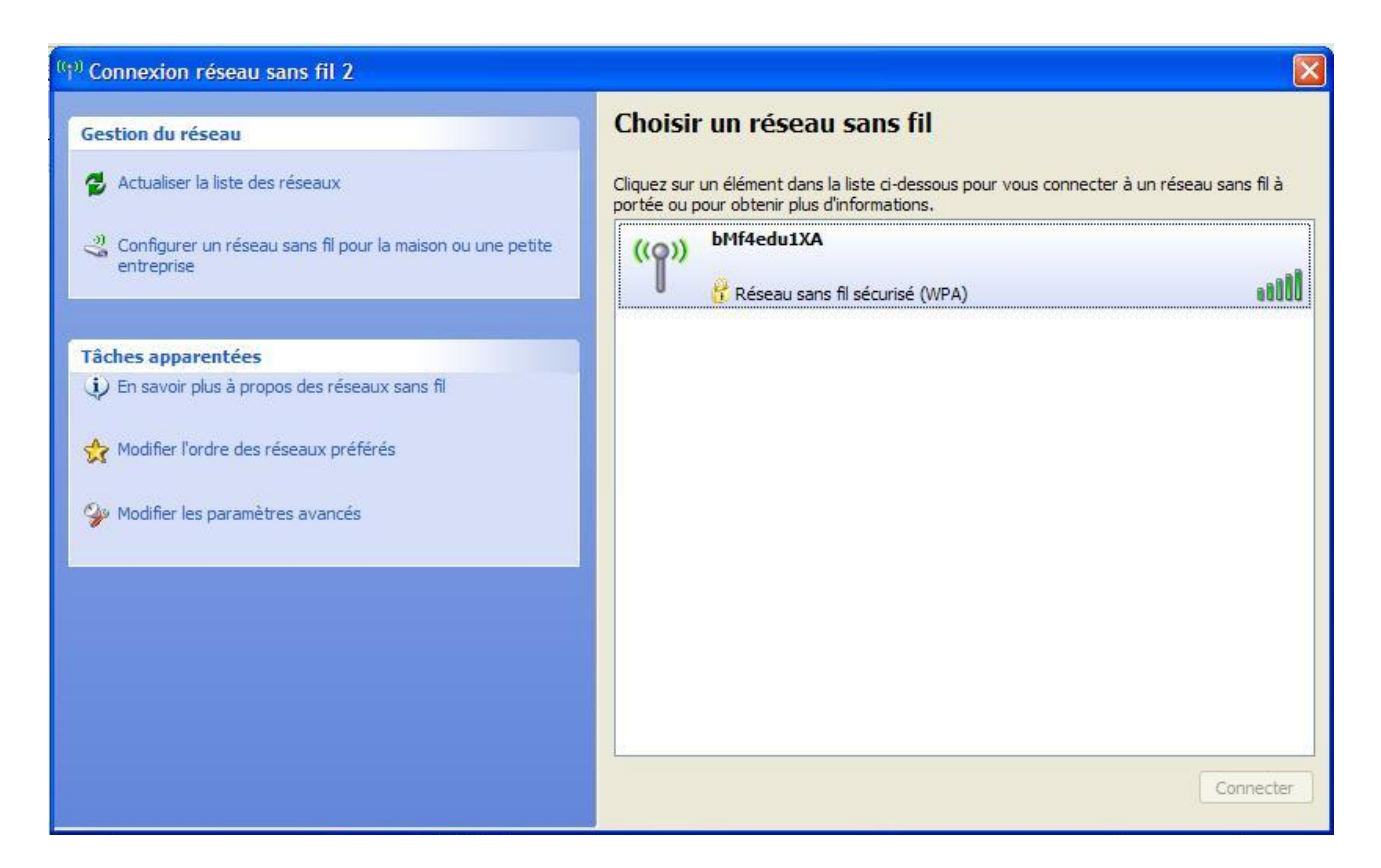

Seuls le SSID (nom réseau) 802.1X destiné aux etudiants est diffusé, il apparaît dans la fenètre « **Choisir un réseau sans fil** » si vous êtes a proximité d'un point d'accès.

Si vous êtes un etudiant, vous pouvez directement passer à l'étape « **Propiétés de connexion réseau sans fil** » à la page 8 de ce guide. Si vous êtes un personnel, vous pouvez poursuivre.

Dans la section Gestion du réseau, cliquez sur « **Configurer un réseau sans fil pour la maison ou la petite entreprise** » pour démarrer l'Assistant Réseau sans fil.

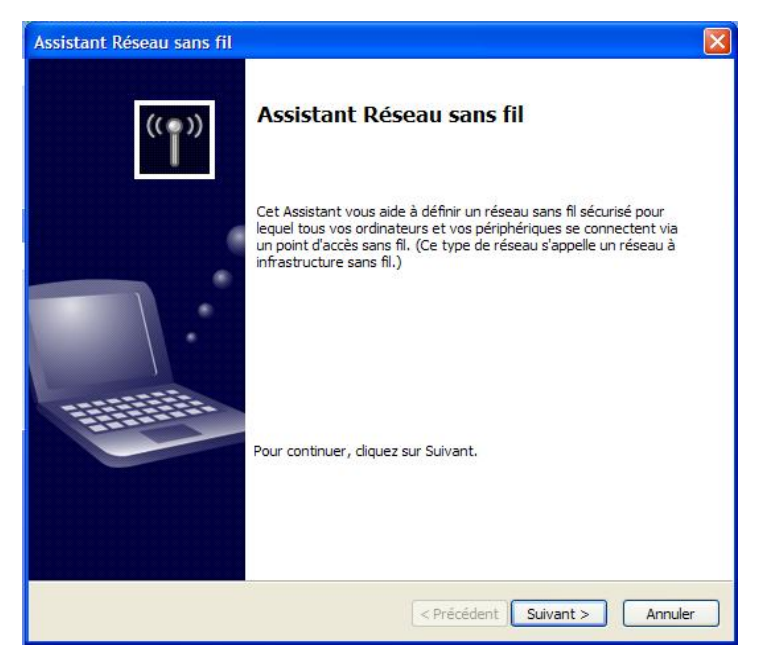

Cliquez sur Suivant.

Sélectionnez « Configurer un nouveau réseau sans fil » et cliquez sur suivant.

| Assistant Réseau sans fil                                                                                                    | ×                |
|----------------------------------------------------------------------------------------------------|------------------|
| Entrer un nom pour votre rése <mark>a</mark> u sans fil.                                                                                                    |                  |
| Donnez un nom à votre réseau, d'une longueur maximale de 32 caractères.                                                                                         |                  |
| Nom réseau (SSID) : ***                                                                                                    |                  |
| • Attribuer automatiquement une dé réseau (recommandé)                                                                                                    |                  |
| Pour empêcher les personnes extérieures à votre réseau d'y accéder, Windows att<br>automatiquement une dé sécurisée (appelée également dé WEP ou WPA) à votre r | ribue<br>'éseau. |
| Attribuer manuellement une dé réseau     Utilisez cette ontion si vous préférez créer votre propre dé ou ajouter un pouveau                                     | 1                |
| périphérique à votre réseau sans fil existant qui utilise une dé plus ancienne.                                                                                 |                  |
| Utiliser le cryptage WPA plutôt que WEP (WPA est plus sécurisé que WEP mais tous<br>périphériques ne sont pas compatibles avec WPA)                             | les              |
| <pre></pre>                                                                                                    | Annuler          |

Renseignez le champ Nom réseau avec le nom du réseau que vous trouverez sur <u>https://wifi.univ-fcomte.fr</u> . Cochez « **Attribuer automatiquement une clé réseau** » et cliquez sur suivant.

Cochez « Configurer un réseau manuellement », cliquez sur Suivant.

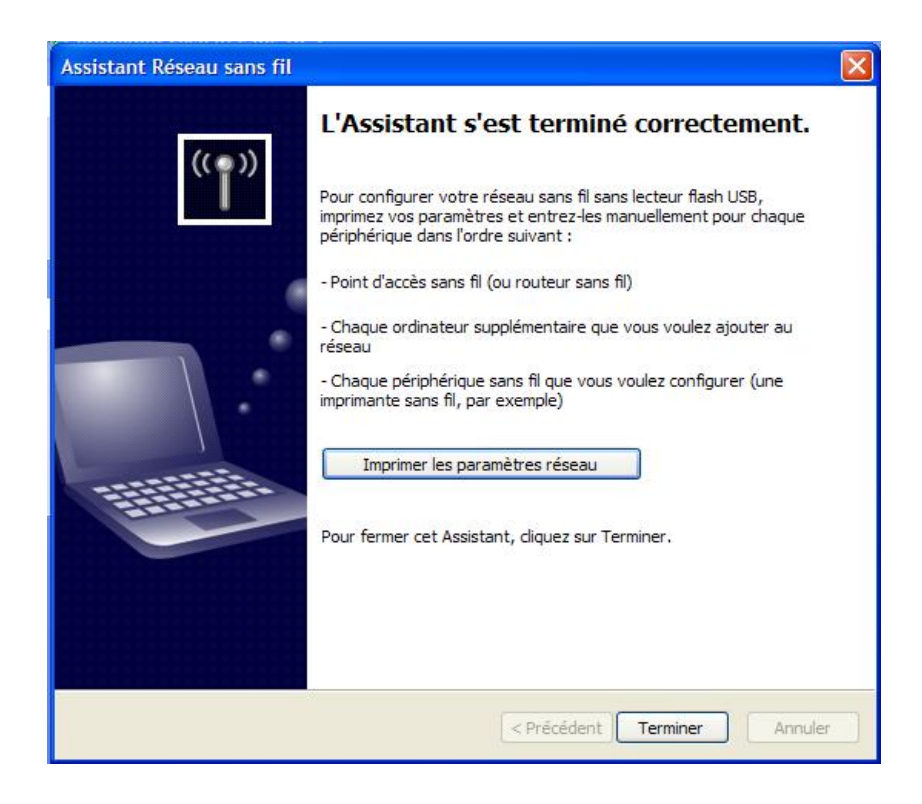

Et enfin, cliquez sur Terminer.

# Propriétés de connexion réseau sans fil

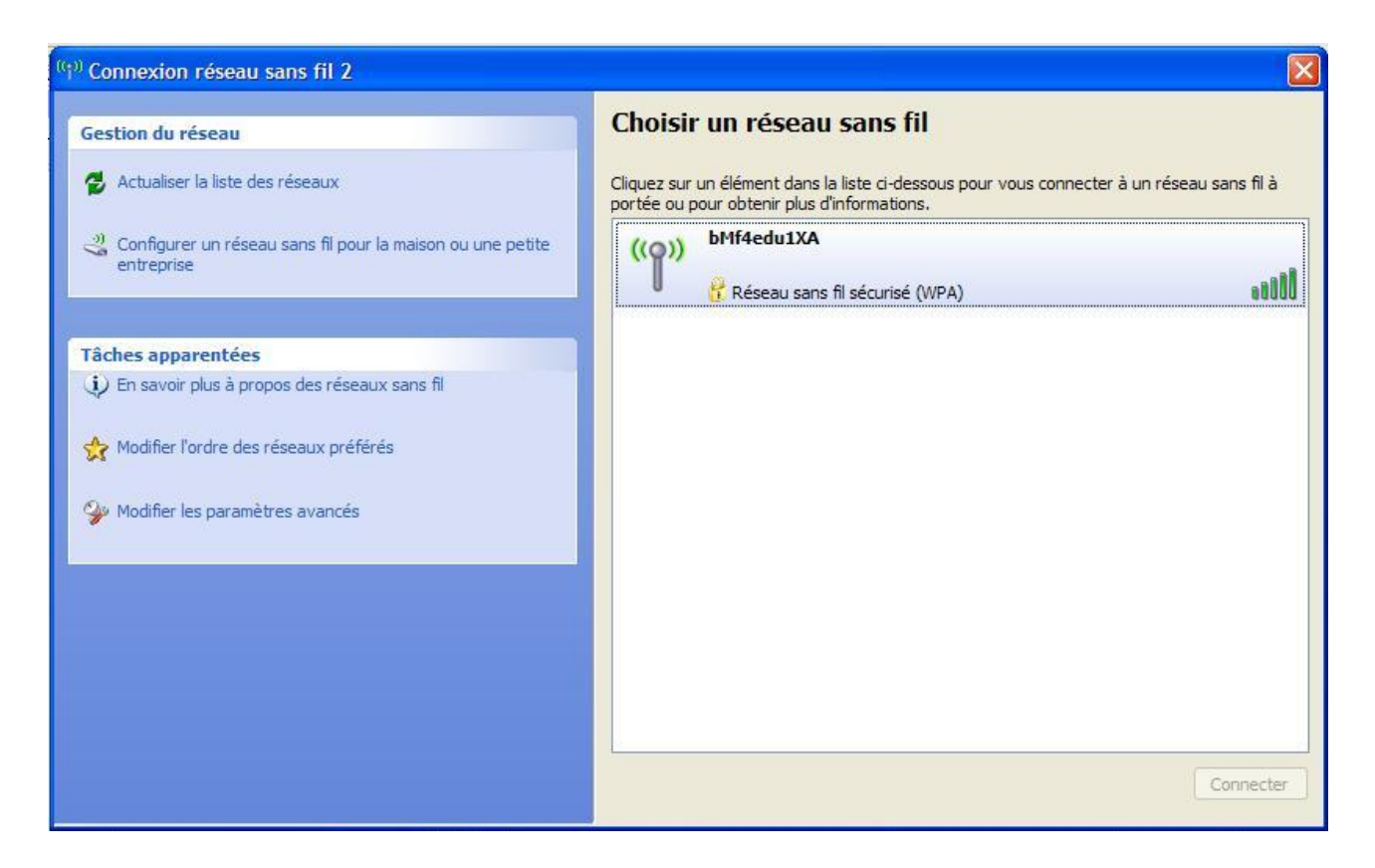

Si vous êtes un étudiant, sélectionner le réseau 802.1X étudiants dans la zone « **Choisir un réseau sans fil** » puis cliquez sur « **Modifier les paramètres avancés** » dans la section « **tâches apparentées** ».

Si vous êtes un personnel cliquez directement sur « **Modifier les paramètres avancés** » dans la section « **tâches apparentées** ».

| L Propr                   | iétés de Connexion résea                                                                       | au sans fil 2                                     | ? 🔀     |
|---------------------------|------------------------------------------------------------------------------------------------|---------------------------------------------------|---------|
| Général                   | Configuration réseaux sans fil                                                                 | Avancé                                            |         |
| Utilis                    | er Windows pour configurer mo                                                                  | n réseau sans fil                                 |         |
| Résea                     | aux disponibles :                                                                              |                                                   |         |
| Pour<br>d'info<br>sur le  | vous connecter, vous déconnec<br>mations à propos des réseaux s<br>bouton ci-dessous.          | cter ou trouver plus<br>ans fil à portée, cliquez |         |
|                           | Aff                                                                                            | icher les réseaux sans fil                        |         |
| Réser<br>Se co<br>l'ordre | aux favoris :<br>onnecter automatiquement aux n<br>o indiqué ci-dessous :<br>*** (Automatique) | éseaux disponibles dans<br>Monter<br>Descendre    |         |
| Aji<br>Comm<br>réseau     | outer Supprimer<br>ent paramétrer une configuration<br>u sans fil.                             | Propriétés<br><u>n de</u> Avancé                  |         |
|                           |                                                                                                | ОК                                                | Annuler |

Cliquer sur l'onglet « Configuration réseaux sans fil ».

Cochez la case intitulée : « Utiliser Windows pour confifurer mon réseau sans-fil ». Dans la section Réseaux Favoris, cliquez sur Ajouter.

## Propriétés du réseau sans fil

#### **Onglet Association**

| Nom réseau (SSID) :                                     |                              |
|---------------------------------------------------------|------------------------------|
| Clé de réseau sans fil                                  |                              |
| Le réseau nécessite une clé pour l'o                    | opération suivante :         |
| Authentification réseau :                               | VPA 💌                        |
| Cryptage des données :                                  | rkip 💌                       |
| Clé réseau :                                            |                              |
| Confirmez la clé réseau :                               |                              |
| Index de la clé (avancé) : 1 👘                          |                              |
| 🔽 La clé m'est fournie automatique                      | ement                        |
| <ul> <li>Ceci est un réseau d'égal à égal (;</li> </ul> | ad bool : les points d'accès |
| sans fil ne sont pas utilisés                           | aa nooj , ios pointe a aboos |

Champ **Nom réseau** (SSID), entrez le nom du réseau auquel vous souhaitez vous connecter. Dans le menu déroulant du champ « **Authentification réseau** », sélectionnez **WPA**. Dans le menu déroulant du champ « **Cryptage des données** », sélectionnez **TKIP**. Cliquez sur l'onglet **Authentification**.

#### **Onglet Authentication**

Dans le menu déroulant du champ **Type EAP**, choisir **SecureW2**, puis cliquer sur **Propriétés** pour configurer le client 802.1X Secure W2.

NB : la case « Activer l'authentification IEEE 802.1X pour ce réseau » doit être cochée.

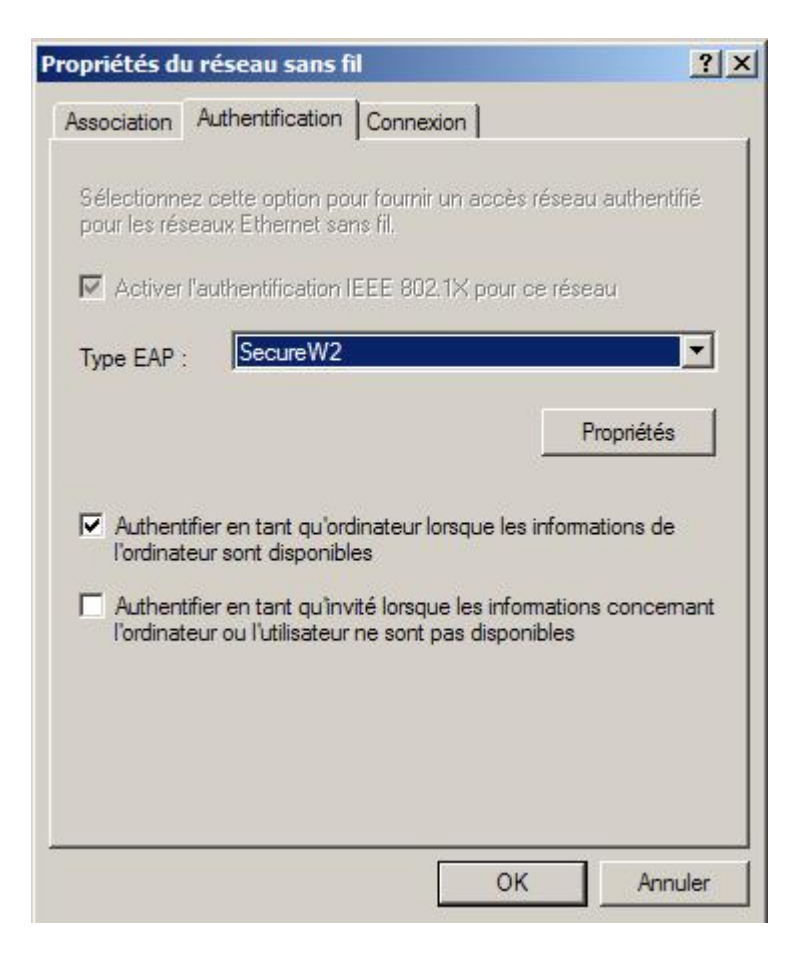

### Configuration de SecureW2

Utiliser le profile DEFAULT ou créer un nouveau profile en cliquant sur bouton NEW et renseigner alors le champs Profile ID avec le non du profile à configurer (non du SSID par exemple), valider en cliquant sur OK.

| Propriétés du réseau sans fil 🛛 🔹 🔀                                                                                                    | SecureW2 Profile                                                 |
|----------------------------------------------------------------------------------------------------|------------------------------------------------------------------|
| Association Authentification Connexion<br>Sélectionnez cette option pour foumir un accès réseau authentifié<br>pour les réseaux Ethemet sans fil.                                                                                                    | Alfa & Ariss<br>Network Security Solutions                       |
| Type EAP : SecureW2  Propriétés  Authentifier en tant qu'ordinateur lorsque les informations de l'ordinateur sont disponibles  Authentifier en tant qu'invité lorsque les informations concernant l'ordinateur ou l'utilisateur ne sont pas disponibles | Version 3.1.1 Profile Gina Profile: DEFAULT New Configure Delete |
| OK Annuler                                                                                                    | OK Cancel                                                        |

Cliquez sur le bouton Configure.

#### **Onglet connexion :**

Assurez vous que la case « Use alternate outer identity » est cochée.

Cochez l'option « **Specify outer identity** » et renseignez le champ avec votre login LDAP. Cochez également la case « **Enable session resumption (quick connect)** ».

| SecureW2   | Profile: DEF                                   | AULT                                                |                         |
|------------|------------------------------------------------|-----------------------------------------------------|-------------------------|
|            |                                                | N                                                   | Alfa & Ariss            |
| Connection | Certificates                                   | Authentication                                      | User account            |
| C          | se alternate o<br>Use anonymo<br>Specify outer | uter identity:<br>ous outer identity<br>r identity: |                         |
|            | Enal                                           | ble session resum                                   | ption (quick connect) 🗹 |
| Advanced   |                                                |                                                     | OK Cancel               |

Cliquez sur l'onglet Certificates.

## Onglet certificates :

|            |                 | /              | Alfa & A          | riss 🕆 |
|------------|-----------------|----------------|-------------------|--------|
|            |                 | N              | etwork Security 8 |        |
| Connection | Certificates    | Authentication | User account      |        |
| Verify     | server certific | ate            |                   |        |
| Trusted R  | oot CA:         |                |                   |        |
|            |                 |                |                   |        |
|            |                 |                |                   |        |
|            |                 | Add CA         | Remo              | ve CA  |
|            | server name:    |                |                   |        |
| Verify     |                 |                |                   |        |

Décochez « Verify server certificates » et cliquez sur l'onglet « Authentication ».

## **Onglet Authentication :**

| SecureW2                                   | Profile: DEF   | AULT           |            |           |           |                       |
|--------------------------------------------|----------------|----------------|------------|-----------|-----------|-----------------------|
| Alfa & Ariss<br>Network Security Solutions |                |                |            |           |           |                       |
| Connection                                 | Certificates   | Authe          | entication | User acco | unt       |                       |
| Select Au                                  | thentication M | ethod:<br>ype: | PAP        |           |           | <ul> <li>✓</li> </ul> |
|                                            |                |                |            |           | Configure |                       |
| Advanced                                   |                |                | (          | ОК        | Ca        | ancel                 |

Dans le menu déroulant « **Select Authentication Method** », sélectionner **PAP**. Cliquez sur l'onglet « **User account** ».

#### **Onglet User Account :**

| SecureW2 Profile:    | DEFAULT                      |                   |
|----------------------|------------------------------|-------------------|
|                      | N                            | Alfa & Ariss      |
| Connection Certifica | ates Authentication<br>Promp | User account      |
| Usernam              | d.                           |                   |
| Domai                | n;                           |                   |
| 1                    | Use this account             | to logon computer |
| Advanced             | II.                          | OK Cancel         |

Cochez la case « Prompt user for credentials ». Ainsi, au moment de la connexion, une fenètre pop-up vous invitera à entrer votre login et votre mot de passe.

Valider le tout en cliquant sur le bouton OK.

Retour à la fenètre SecureW2 Profile, validez en cliquanr sur le bouton **OK**.

Onglet connexion de la fenètre « Propriétés du réseau sans fil »

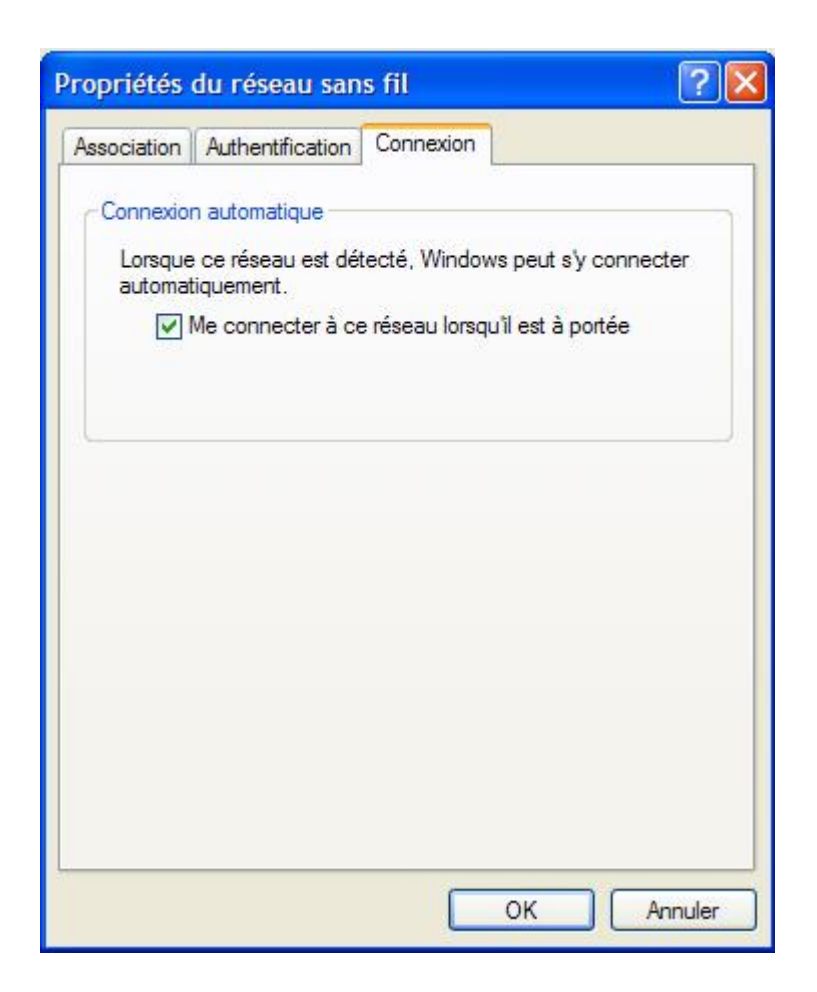

Cochez la case « Me connecter à ce réseau lorsqu'il est à portée ».

Validez en cliquant sur le bouton **OK**. Faire de même sur la fenètre **Propriétés de connexion sans fil**.

Si vous vous trouvez à promxité d'un point d'accès diffusant le réseau sans fil 802.1X Etudiants ou Personnels, la connexion s 'initialisera automatiquement.

Vous serez alors invité à vous authentifier au moyent de vos identifiants LDAP.

| SecureW2 Creden | tials                 |
|-----------------|-----------------------|
|                 | Alfa & Ariss          |
| Username:       |                       |
| Password:       |                       |
| Domain:         |                       |
|                 | Save user credentials |

# **Configuration d'Internet Explorer**

Le réseau sans fil étudiants est un réseau en classe privée ( adresse du type 172.20.xxx.xxx). Les adresses privées ne peuvent pas sortir directement sur Internet, il est donc nécessaire de paramétrer la connexion réseau pour que celle ci integre la prise en charge du serveur proxy de l'Université.

Pour accèder aux Options Internet, cliquer su *Démarrer > Panneau de Configuration > Options Internet.* 

|                    | Pour cont    | figurer une conn<br>ir Configurer.     | exion Inter  | net,            | Configurer      | Paramètres    | du rése            | au local      |                    | 2                 |
|--------------------|--------------|----------------------------------------|--------------|-----------------|-----------------|---------------|--------------------|---------------|--------------------|-------------------|
| Options            | e de nume    | tation et param                        | ètres de rés | eau privé virtu | Jel             | Configuration | automat            | ique          |                    |                   |
|                    |              |                                        |              |                 | Ajouter         | La configura  | tion autor         | natique peut  | annuler les parar  | nètres manuels.   |
|                    |              |                                        |              |                 | C. united and a | Pour garanti  | r leur utilis      | sation, désac | tivez la configura | tion automatique. |
|                    |              |                                        |              |                 | Supprimer       | Detecter      | automatic          | quement les p | parametres de co   | nnexion           |
| Cliquez<br>serveur | sur Param    | ètres si vous<br>ur une connexio       | vez configu  | irer un         | Paramètres      | Utiliser ur   | n script de        |               | n automatique      |                   |
| (iii) Ne i         | iamais état  | ir de connexion                        | i l          |                 |                 | Adresse       | nttp:/             | /win.univ-rcc | mte.m/pac/proxy    | 6                 |
| ) Étal             | blir une cor | nexion s'il n'exis                     | ste pas de c | connexion rése  | eau             | Serveur prox  | y                  |               |                    |                   |
| Tou                | ijours établ | ir la connexion p                      | ar défaut    |                 |                 | Utiliser un   | serveur p          | proxy pour v  | otre réseau local  | (ces paramètres r |
| aramèt             | tres par dé  | faut actuels :                         | Aucun        |                 | Par défaut      | s'applique    | ront pas ans VPN). | à des connex  | ions d'accès à dis | tance ou à des    |
|                    |              |                                        |              |                 |                 |               |                    | 1             |                    | _                 |
|                    |              |                                        |              |                 |                 | Adresse       |                    |               | Port :             | Avancé            |
| Paramè             | tres du rés  | eau local                              |              |                 |                 | Ne p          | as utiliser        | de serveur p  | roxy pour les ad   | resses locales    |
| Les par            | amètres d    | u réseau local ne<br>ns d'accès à dist | e s'applique | nt Para         | amètres réseau. |               |                    |               |                    |                   |
| sur le b           | outon Para   | amètres ci-dessu                       | us pour déf  | nir             |                 |               |                    |               | ОК                 | Annule            |

Dans la fenètres « **Propriétés Internet** », cliquer sur l'onglet **Connexions**, puis sur le bouton **Paramètres réseau**.

Dans la fenètre « **Paramètres du réseau local** », section **configuration automatique**, cocher la case Utiliser un script de configuration automatique et renseigner le champs adresse avec : <u>http://wifi.univ-fcomte.fr/pac/proxy.pac</u>

# **Configuration de Firefox**

Pour modifier les paramètres de connexion de Firefox, lancer le, puis sélectionner Outils > Options.

Dans la fetres options, cliquer sur le bouton Général. Cliquer ensuite sur le bouton Paramètres de connexions de la section connexion.

| 4                   | Général                                                                                                    |  |  |
|---------------------|----------------------------------------------------------------------------------------------------|--|--|
| Général             | Page d'accueil Adresse(s) : about:blank Page courante Marque-page Page vide                                                                                                    |  |  |
| Fonctionnalités Web | Polices & couleurs         Choix des polices et couleurs par défaut pour les pages Web.         Langues         Choix de la langue et de l'encodage de caractères pour les pages Web.         Langues         Navigateur par défaut |  |  |
|                     | Firefox doit vérifier s'il est le navigateur par défaut en démarrant.                                                                                                    |  |  |

| Général Vie privée Conten    | u Onglets Téléchargem                                  | ents Avancé                                                                                      |              |
|------------------------------|--------------------------------------------------------|--------------------------------------------------------------------------------------------------|--------------|
| Page d'accueil               |                                                        |                                                                                                  | n l          |
| Adresse(s) : about:blank     | Deneralitaria de comencia                              |                                                                                                  |              |
|                              | Parametres de connexid                                 |                                                                                                  |              |
| Navigateur par défaut ——     | Configuration du serveur proxy pour accéder à Internet |                                                                                                  |              |
| Au moment du démarrage       | O Connexion directe à I                                | nternet                                                                                          |              |
| 🖆 défaut.                    | O Détection automatique                                | e des paramètres de proxy pour ce réseau                                                         | I.           |
| Connexion                    | Configuration manuel                                   | e du proxy :                                                                                     |              |
| Détermine comment Firefox ac | Proxy HTTP :                                           |                                                                                                  | Port: 0      |
|                              |                                                        | Utiliser ce serveur proxy pour tous le                                                           | s protocoles |
|                              | Proxy SSL :                                            |                                                                                                  | Port: 0      |
|                              | Proxy ETP :                                            |                                                                                                  | Port: 0      |
|                              | Proxy gopher :                                         |                                                                                                  | Port: 0      |
|                              | Hôte SO <u>C</u> KS :                                  |                                                                                                  | Port: 0      |
|                              |                                                        | SOCKS v4     SOCKS v5                                                                            |              |
|                              |                                                        |                                                                                                  |              |
|                              | Pas de pro <u>x</u> y pour :                           | localhost, 127.0.0.1                                                                             |              |
|                              | Pas de pro <u>x</u> y pour :                           | localhost, 127.0.0.1<br>Exemples : .mozilia.org, .asso.fr, 192.16                                | 8.1.0/24     |
|                              | Pas de pro <u>x</u> y pour :                           | localhost, 127.0.0.1<br>Exemples : .mozilla.org, .asso.fr, 192.16<br>tion automatique du proxy : | 3.1.0/24     |

Dans la fenetre **Paramètres de connexion**, cocher adresse de configuration proxu automatique et renseigner le champ avec :

http://wifi.univ-fcomte.fr/pac/proxy.pac

Valider en cliquant sur OK.